### 校园一卡通客户端、电子校园卡及第三方支付使用说明

一、校园一卡通客户端

学付宝 APP 是我校校园一卡通专用手机客户端,可以实现校园卡流水查询、卡片挂失、 卡片解挂、修改密码、余额查询、缴网费等功能。学付宝 APP 安装方法如下:

使用微信或支付宝扫描以下二维码,下载安装学付宝 APP 通用版。

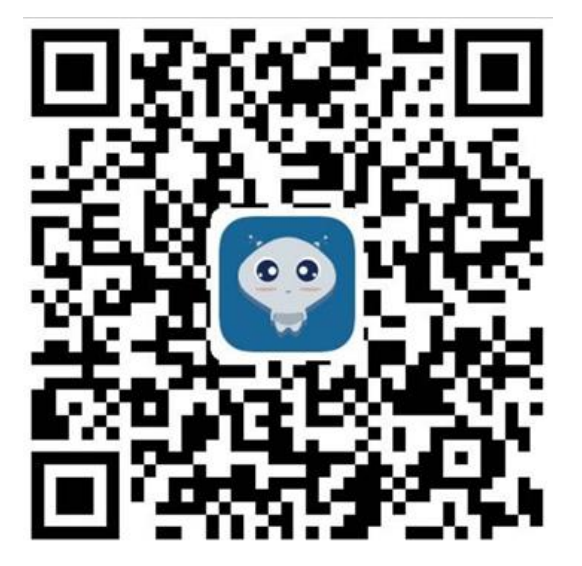

下载地址:

安卓版

https://www.xzxpay.com.cn/xzxin\_server/qr\_download.jsp

iOS 版

https://itunes.apple.com/cn/app/id1221738240?mt=8

二、电子校园卡

为进一步提升师生的校园一卡通使用体验,学校开通了电子校园卡。电子校园卡除具有 原有校园实体卡功能外,还增加了付款码、电子钱包等多种支付方式,实现二维码就餐、线 上充值校园卡(仅支持已绑定的建设银行卡)等场景应用。

电子校园卡具体使用方法如下:

1. 登录领卡

1.1 打开微信扫码或微信搜索"校园 e 码通" 小程序。

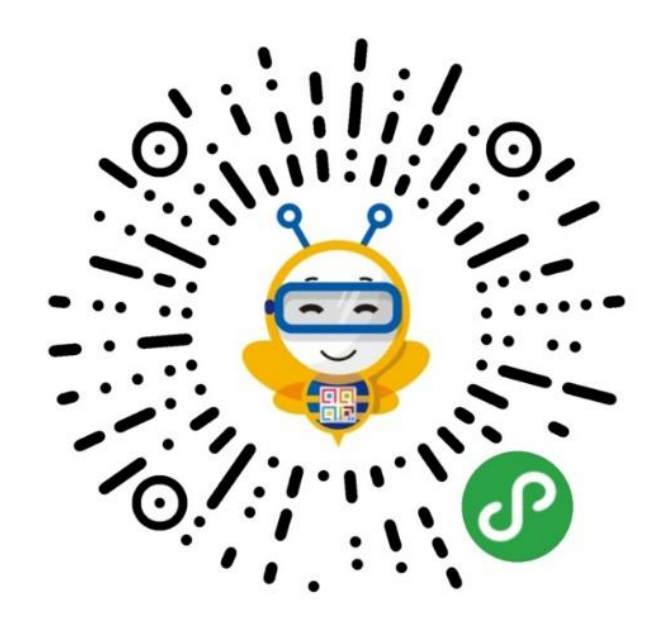

1.2 搜索学校名称或者定位城市,选择学校,如下图所示:

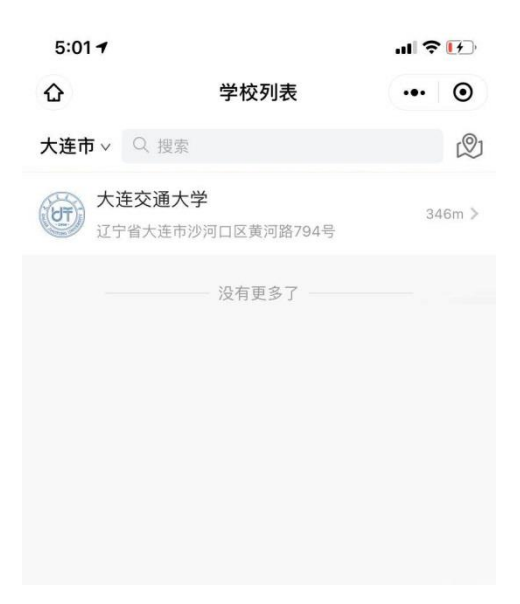

1.3 输入校园卡账号、密码及姓名,进行身份验证。(账号为学生学号或教工工号,初始密码为六个"0"或身份证号码后六位阿拉伯数字,有字母"X"的向前移一位。如已更改密码,请使用您更改后的密码。如果忘记密码,请您本人持卡到本部图书馆二楼或旅顺二期 教学楼 121 房间的校园卡管理部重置密码)

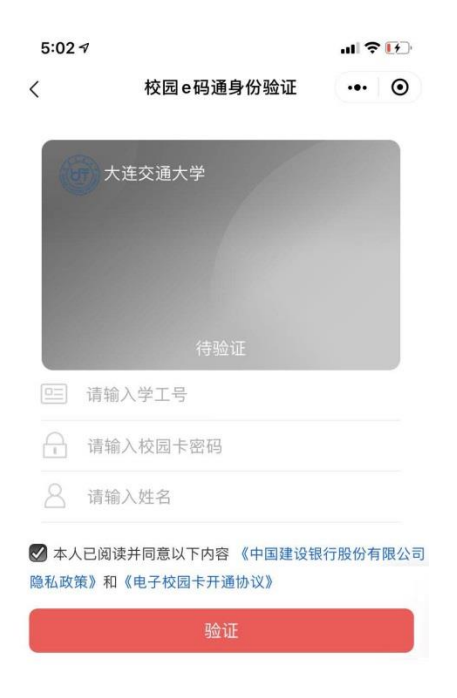

## 2. 开通电子钱包

2.1 点击"开通电子钱包",完成绑定中国建设银行的银行卡。

注意: 绑定银行卡是用户必须完成的步骤, 否则不支持直接使用银行钱包、校园卡充值 等功能。

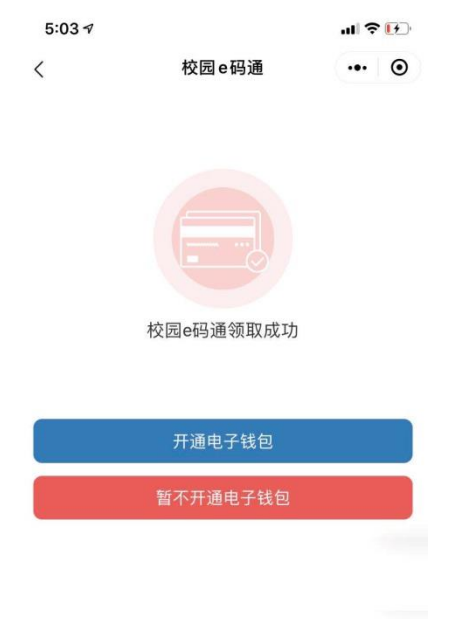

2.2 绑定建设银行卡: 需要输入姓名、证件号, 验证通过即可实现快速绑定。

| 5:03 ৵                              |               | ıl 🕈 🗗  |  |  |
|-------------------------------------|---------------|---------|--|--|
| <                                   | 绑定银行卡         | ••• •   |  |  |
| <mark>温馨提示</mark> :<br>为了保障账户<br>户。 | 资金安全,只能绑定您本人的 | 的银行储蓄卡账 |  |  |
|                                     | 建行卡快速绑定       |         |  |  |
| 姓名                                  |               |         |  |  |
| 证件类型                                | 居民身份证         | $\sim$  |  |  |
| 证件号                                 | 请输入证件号        |         |  |  |
|                                     | 下一步           |         |  |  |

2.3 电子校园卡开通成功,可以点击右上角的…,将其添加到桌面,方便下次打开。

| 中国联通 🗅 | 101 (\$\$) <sup>4</sup> 41 | 41% 💷 上午9:06 |   | 🖾 🕯 🖬 🖓    | 13                                                                                |             |                   | ۰ 🔟 🌑       | 8:28 |
|--------|----------------------------|--------------|---|------------|-----------------------------------------------------------------------------------|-------------|-------------------|-------------|------|
| く 电子钱包 |                            | ••• •        |   | く校园        | e码通                                                                               |             |                   |             | ۲    |
| E      | <b>日子</b> 钱包激活成功           |              |   |            | )<br>人<br>1<br>3<br>1<br>1<br>1<br>1<br>1<br>1<br>1<br>1<br>1<br>1<br>1<br>1<br>1 |             |                   |             |      |
|        | 完成                         |              | r |            | 码通 >                                                                              |             |                   |             |      |
|        |                            |              |   | 发送给朋友      | 分享到朋友                                                                             | NX RE       | 》<br>意加到<br>我的小程序 | 添加到桌面       | ]    |
|        |                            |              |   | $\bigcirc$ | ŝ                                                                                 | $\triangle$ | C                 | Ŷ           |      |
|        |                            |              |   | 浮窗         | 设置                                                                                | 反馈与投诉       | 重新进入<br>小程序       | 成长守护<br>防沉迷 |      |
|        |                            |              |   |            |                                                                                   | 取消          |                   |             |      |

### 3. 校园卡充值

3.1 绑定银行卡之后,给校园卡充值(非电子钱包),请在校园卡账户版块点击"卡片充值"(非"钱包充值"),进入校园卡充值页面。

| i 🤅 lk.** lk.** a 💷   |                                       | ID: 18:01 |
|-----------------------|---------------------------------------|-----------|
| く 校园e码通               |                                       | ••• •     |
| 使用<br>全部<br>学長<br>姓名: | <u>まえる大学</u><br>N. AAGTONG UNIVERSITY |           |
| 身份码                   | ¥ 0.00                                | ■■<br>付款码 |
| 电子钱包                  |                                       |           |
| E<br>银行卡              | <mark>、</mark> ¥ 】<br>提现              | ¥<br>钱包充值 |
| <b>三</b><br>交易明细      | 8 <u>-</u><br>客户信息补录                  | 限额        |
| 校园卡账户                 |                                       |           |
| (¥)<br>卡片余额           | <b>全</b> 市<br>卡片充值                    |           |

3.2 输入需要充值的金额,点击"卡片充值",进行手机短信验证码验证。验证通过后充值成功。注意:充值后,充值金额先进入过渡余额,需要在校内的消费 POS 机上刷一下,才会进入校园卡余额。

| 0 1 lin." in." a                                | (0) 18:02                  | 🖾 o 👘 📶 🦓 👘 🖗                         | (i) 18:03         |
|-------------------------------------------------|----------------------------|---------------------------------------|-------------------|
| 〈 校园卡充值                                         | ••• •                      | く 校园卡充值                               | ••• •             |
| 交园卡余额:¥ 38.91                                   |                            | 校园卡余额:¥38.91                          |                   |
| 交园卡充值金额(元)                                      |                            | 校园卡充值金额(元)                            |                   |
|                                                 |                            | ۲¥                                    |                   |
| וסה                                             | 150元 200元                  | 50元 100元                              | 150元 200元         |
| 卡片充值                                            |                            | 输入验证                                  | 码                 |
| 警提示: 使用电子线包账户向校图<br>额不足时,支持从钱包绑定的储<br>额¥200.00。 | B卡账户充值,钱包账户<br>蓄卡账户扣款。单笔交易 | ビロ版 HB-***111<br>发送验证<br>家<br>国 知行可重調 | 的手机号码<br>码<br>所获取 |
|                                                 |                            |                                       |                   |
|                                                 |                            | 确定                                    |                   |
|                                                 |                            |                                       |                   |
|                                                 |                            |                                       |                   |
|                                                 |                            |                                       |                   |
|                                                 |                            |                                       |                   |

# 4. 校园卡余额查询

在校园 e 码通首页点击"卡片余额",可查询目前校园卡的余额。

| â 🧟 lh." lh." a 🖫 |                         | @ <b>10</b> +18:01 |
|-------------------|-------------------------|--------------------|
| く 校园e码通           |                         | ••• •              |
| E Come            |                         |                    |
| 身份码               | ¥0.00                   | ■■<br>■■<br>付款码    |
| 电子钱包              |                         |                    |
| 最行 <del>卡</del>   | <mark>【</mark> ¥】<br>提现 | ¥<br>钱包充值          |
| <b>三</b><br>交易明细  | 名 <u>;</u><br>客户信息补录    | <b>後</b> 限额        |
| 校园卡账户             |                         |                    |
| (¥) 卡片余额          | <b>全</b><br>卡片充值        |                    |

## 5. 电子校园卡食堂消费使用说明

电子校园卡>>付款码

注意: "校园卡"扣除的是实体校园卡内的资金。"电子钱包"扣除的是绑定银行卡的资金。

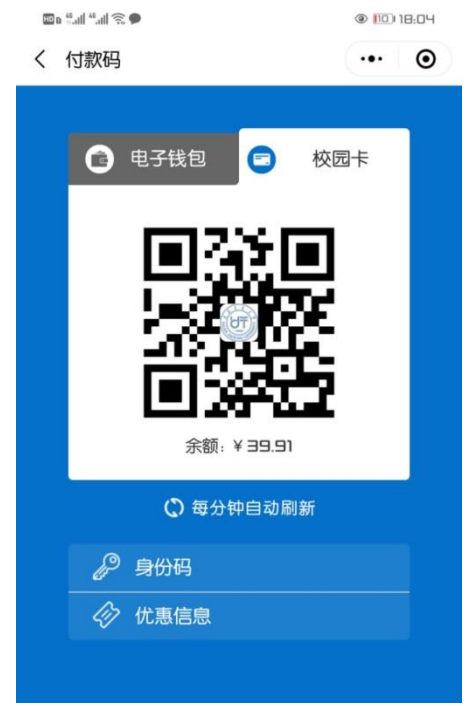

三、第三方支付

1. 微信付款码支付

进入"校园 e 码通"首页后,点击"微信认证"对用户使用的微信进行关联,直接绑定 当前登录的微信号,完成微信认证的功能,即可通过微信付款码进行消费支付。

| 中国联通 🔿             | ◎◎ 🕸 📶 30% 📼 上午10:2 | 0 中国联通 🔿 | □!诊"129% ■□!上午10:21 |
|--------------------|---------------------|----------|---------------------|
| く 校园e码通<br>        | ··· 〇<br>客户信息补录     | く 微信身份绑定 | ••• •               |
| 校园卡账户              |                     |          |                     |
| <b>全</b> 市<br>卡片充值 | €<br>卡片余额           | 微信实      | 名身份绑定成功             |
| 其他服务               |                     |          |                     |
| 用户指南               | ()<br>微信认证 银联认证     |          | 完成                  |
| <b>送</b><br>优惠信息   | 公 (D)<br>分享达人 隐私政() |          |                     |
| 建行班克               |                     |          |                     |

### 2. 支付宝付款码支付

(1) 进入支付宝 APP 或小程序,搜索"校园 e 码通",选择学校,参照前面的登录领卡流程。

(2)进入"校园 e 码通"首页后,点击"支付宝认证"对用户使用的支付宝进行关联, 直接绑定当前登录的支付宝号,完成支付宝认证的功能,即可通过支付宝付款码进行消费支付。

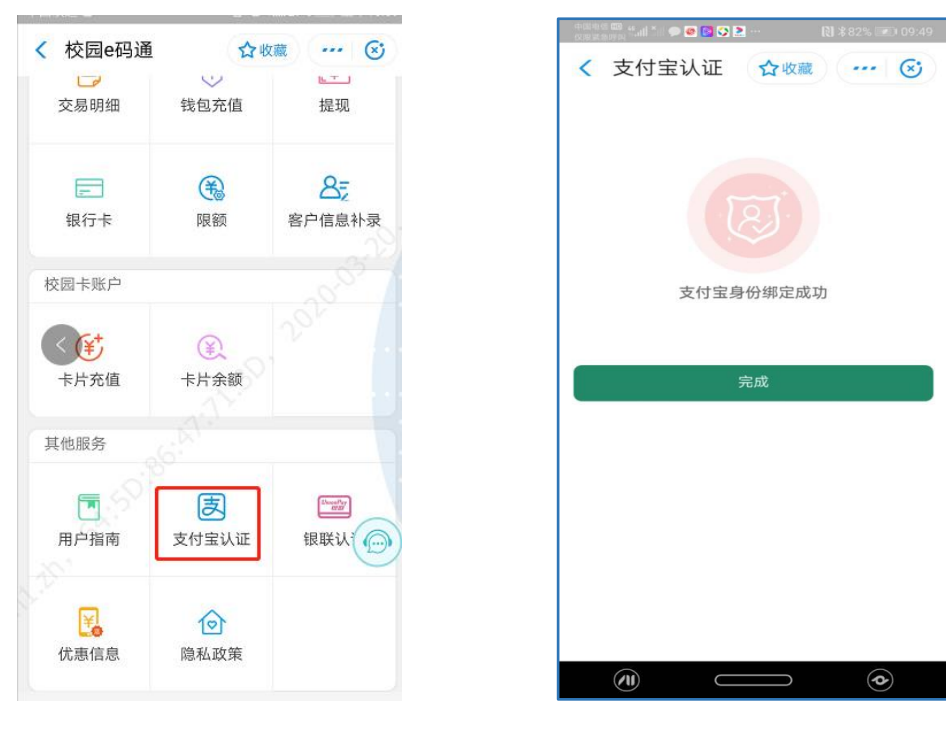

网络信息中心信息管理部 2021年3月9日